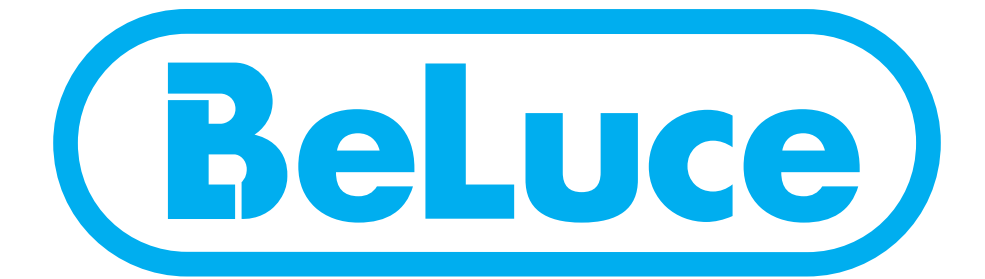

# CENTRO Centrally Controlled Smart Emergency Lighting USER MANUAL

2

### **1. WEB USER INTERFACE**

| 1.1.  | НОМЕ                                     | <br>4  |
|-------|------------------------------------------|--------|
| 1.2.  | DEVICE INFORMATION                       | <br>4  |
| 1.3.  | DEVICE STATUS                            | <br>5  |
| 1.4.  | DEVICE FUNCTIONS                         | <br>6  |
|       | 1.4.1. Test functions                    | <br>6  |
|       | 1.4.2. Acknowledge functionalities       | <br>6  |
|       | 1.4.3. Acknowledge maintenance           | <br>6  |
| 1.5.  | DEVICE SETTINGS                          | <br>7  |
|       | 1.5.1. General                           | <br>7  |
|       | 1.5.2. System time                       | <br>7  |
|       | 1.5.3. Language                          | <br>7  |
|       | 1.5.4. Function test                     | <br>8  |
|       | 1.5.5. Freely programmable function keys | <br>8  |
|       | 1.5.6. Outputs configurations            | <br>9  |
|       | 1.5.7. Programmable option inputs        | <br>9  |
|       | 1.5.8. DC outputs                        | <br>10 |
|       | 1.5.9. Internal timer                    | <br>10 |
|       | 1.5.10. Blocking timer                   | <br>11 |
| 1.6.  | CIRCUIT SETTINGS                         | <br>11 |
| 1.7.  | MANAGE SETTINGS                          | <br>13 |
| 1.8.  | NETWORK SETTINGS                         | <br>14 |
| 1.9.  | E-MAIL SETTINGS                          | <br>14 |
| 1.10. | USER ADMINISTRATION                      | <br>15 |

### **2. HMI NAVIGATION & CONFIGURATION**

| 2.4. | MENU OVERVIEW                                  | <br>21 |
|------|------------------------------------------------|--------|
|      | 2.3.2. Fault description in the info row       | <br>19 |
|      | 2.3.1. Information description in the info row | <br>19 |
| 2.3. | MAIN MENU                                      | <br>18 |
| 2.2. | MENU NAVIGATION CHART                          | <br>18 |
| 2.1. | DISPLAY                                        | <br>17 |

| 2.5. | ACKNOWLEDGEMENT FUNCTIONS AND<br>INFORMATION ON MAINTENANCE | <br>21 |
|------|-------------------------------------------------------------|--------|
| 2.6. | INFORMATION ON THE DEVICE STATUS                            | <br>22 |
| 2.7. | NETWORKING INFORMATION                                      | <br>22 |
| 2.8. | CONFIGURATION                                               | <br>23 |
|      | 2.8.1. Access code                                          | <br>23 |
|      | 2.8.2. Programming the fixture                              | <br>23 |
|      | 2.8.3. Configuring the lights and electric circuit info     | <br>25 |
|      | 2.8.4. Network settings                                     | <br>25 |
|      | 2.8.5. Setting the system parameters                        | <br>26 |
|      |                                                             |        |

### **3. MAINTENANCE**

| 3.3. | CONTACT INFORMATION                       | <br><b>28</b> |
|------|-------------------------------------------|---------------|
|      | 3.2.1. Commissioning a replacement device | <br>28        |
| 3.2. | DEVICE REPLACEMENT                        | <br>28        |
| 3.1. | ANNUAL MAINTENANCE                        | <br>28        |

# **1. WEB USER INTERFACE**

## 1.1. Home

On the Home page of the Web user interface, you will have access to the following information (see Figure 1.1).

|                  | Device name: BeLuce Demo |                                                                                                    |            |
|------------------|--------------------------|----------------------------------------------------------------------------------------------------|------------|
| 03.10.2024 10:39 | Type: SU 6 NET           | Serial: DF1160016                                                                                                    | Logged out |
| Home             | Device status:           |                                                                                                    |            |
| Login            |                          |                                                                                                    |            |
|                  |                          | Operational                                                                                                    |            |
|                  |                          | Battery operation                                                                                                    |            |
|                  |                          | Error                                                                                                    |            |
|                  |                          | Next Function Test: Fr, 04.10.2024 06:30<br>Next Duration Test: Su, 27.10.2024 00:00<br>Next maintenance date: 13.11.2025 |            |
|                  |                          |                                                                                                    |            |

### Figure 1.1

The Home page show important operating information. This includes operational status, different notifications and next maintenance date.

In addition, from any page on the Web user interface you will have access to the following information: device name, location, date, type of device, device serial number and the name of the account you are log on to. You can navigate by using the menu on the left side of the screen and you can disconnect by clicking on Logout in the upper right corner.

## 1.2. Device information

On this page, you will be able to see all the information regarding the software version, software options and license (see Figure 1.2).

| Version number:                                                                                                    |                                                                                         |  |
|----------------------------------------------------------------------------------------------------|-----------------------------------------------------------------------------------------|--|
| Mainboard firmware version:<br>Mainboard bootloader version:<br>Mainboard hardware version:<br>Mainboard serial number:<br>Mainboard-MAC-address:<br>UPS Charger firmware version:<br>UPS Charger hardware version:<br>UPS Charger serial number: | V01.52<br>V01.10<br>V00<br>MAD0025F5<br>04-91-62-1e-07-5e<br>V01.04<br>V01<br>N03003c75 |  |
| Software options:                                                                                                    |                                                                                         |  |
| Crosslink settings:<br>FSU:<br>Number of circuits:<br>Number of addresses per circuit:                                                                                                    | active<br>inactive<br>6<br>20                                                           |  |
| Licences:                                                                                                    |                                                                                         |  |
| This product or parts of it are only terms of use carefully.                                                                                                    | y allowed to be used accoding to the terms of use. Please read the                      |  |
| Show terms of use                                                                                                    | Download terms of use                                                                   |  |

Figure 1.2

4

## 1.3. Device status

On the device status (see Figure 1.3), you will have access to a lot of different status information concerning the device:

- Device messages
- Device warnings
- Device errors
- Luminaire failures
- Status of inputs
- Status of relays
- Active users
- Logbook

| Subject Description<br>Device Operational<br>Subject Description<br>Subject Description<br>Subject Description<br>Subject Description<br>Circuit Addr Name Description<br>Circuit Addr Name Description<br>Circuit |                                                                                          |
|----------------------------------------------------------------------------------------------------|------------------------------------------------------------------------------------------|
| Subject         Description           Subject         Description           Waintenance Maintenance due shortly           Subject Description           Subject Description           uminaire failures:           Circuit Addr. Name Description           itatus of inputs:           Input         3PH           FAS         Switch           Switch         Switch           Status         Image: Circuit Addr. Name Description           itatus of inputs:         Image: Circuit Addr. Name Description           itatus of relays:         Image: Circuit Addr. Name Description           itatus of relays:         Image: Circuit Addr. Name Description           Status         Image: Circuit Addr. Name Description           Status         Image: Circuit Addr. Name Description           Status         Image: Circuit Addr. Name Description           Status         Image: Circuit Addr. Name Description           Status         Image: Circuit Addr. Name Description           Status         Image: Circuit Addr. Name Description           Status         Image: Circuit Addr. Name Description           Status         Image: Circuit Addr. Name Description           Status         Image: Circuit Addr. Name Description           Status                                                                                                    | Subject Description Device Operational                                                   |
| Subject       Description         Numinance due shortsy         Subject       Description         status of inputs         Circuit Addr. Name       Description         status of inputs         input       3PH       FAS       11       12       13       14         Description       3PH       FAS       Switch       Switch       functionality         Status       Imput       3PH       FAS       Switch       Switch       functionality         Status       Imput       Relay       Relay 1       Relay 2       Relay 3       Imput       Imput       <                                                                                                    | Device warnings:                                                                         |
| Subject Description         suminaire failures:         Circuil Addr. Name Description         itatus of inputs:         Input       3PH         FAS       Switch         Status       Image: Switch         Status       Image: Switch         Input       3PH         FAS       Switch         Status       Image: Switch         Status       Image: Switch         Status       Image: Switch         Relay       Relay 1         Status       Image: Switch         Weitre users:       Image: Switch         User       Device status       Device functions         Ves       Ves       Ves         Ves       Ves       Ves         Ves       Ves       Ves         Ves       Ves       Ves         Ves       Ves       Ves         Ves       Ves       Ves         Ves       Ves       Ves         Status       Status       Status       Status                                                                                                    | Subject Description Maintenance Waintenance due shortly                                  |
| Subject Description  uminaler failures:  Circuit Addr. Name Description  status of inputs:  Input 3PH FAS 11 12 13 14 Description 3PH FAS Switch Switch Switch functionality Status  tatus of relays:  Relay Relay 1 Relay 2 Relay 3 Status  Relay Relay 1 Relay 2 Relay 3 Status  Current permissions Current permissions User Current permissions Velive users:  User Ves Yes Yes Amount 1  ogbook:                                                                                                    | Device errors:                                                                           |
| uminaire failures:         Circuit Addr. Name Description         Status of input:                input             input                                                                                                    | Subject Description                                                                      |
| Circuit Addr. Name Description  Status of inputs  Input 3PH FAS 11 12 13 14 Description 3PH FAS Switch Switch Switch Inclonality Status  Status  Relay Relay 1 Relay 2 Relay 3 Status  Relay Relay 1 Relay 2 Relay 3 Status  Current permissions  Current permissions                                                                                                    | Luminaire failures:                                                                      |
| Status of inputs:         Input       3PH       FAS       II       I2       I3       I4         Description       3PH       FAS       Switch       Switch       No         Status       Image: Status       Image: St                                                                                                    | Circuit Addr. Name Description                                                           |
| input       3PH       FAS       I1       I2       I3       I4         Description       3PH       FAS       Switch       Switch       No         Status       Image: Status       Image: Switch       Switch       Switch       No         Status       Image: Switch       Image: Switch       Switch       Switch       Image: Switch       No         Status       Image: Switch       Image: Switch       Image: Switc                                                                                                    | Status of inputs:                                                                        |
| Description     3PH     FAS     Switch     Switch     Switch     No<br>functionality       Status     Image: Constraint of the constraints     Image: Constraint of the constraints     Image: Constraint of the constraints       Relay     Relay 1     Relay 2     Relay 3       Status     Image: Constraints     Image: Constraints       Visit User     Device status     Device functions     Device settings     User administration       'KaHo     Yes     Yes     Yes     Yes     Yes       Ogbook:     Image: Constraint of the constraint of the constrain                                                                                                    | Input I1 I2 I3 I4                                                                        |
| Status     Relay   Relay 1   Relay 2   Relay 3   Status     Current permissions   User   Device status   Device functions   Device status   Ves   Yes   Yes                                                                                                    | Description 3PH FAS Switch Switch Switch Inclineality                                    |
| Relay       Relay 1       Relay 2       Relay 3         Status       Image: Current permissions       Image: Current permissions         User       Device status       Device functions       Device settings       User administration         *KaHo       Yes       Yes       Yes       Yes       Yes         ogbook:       Image: Current permissions       Image: Current permissions       Image: Current permissions                                                                                                    | Status O O O O                                                                           |
| Relay       Relay 1       Relay 2       Relay 3         Status       Image: Comparison of the status of the status of t                                                                                                    | Status of relays:                                                                        |
| Relay     Relay 1     Relay 2     Relay 3       Status     Image: Current permissions     Image: Current permissions       User     Device status     Device functions     Device settings     User administration       *KaHo     Yes     Yes     Yes     Yes     Yes       ogbook:     Image: Current permissions     Image: Current permissions     Image: Current permissions                                                                                                    |                                                                                          |
| Active users:           User         Current permissions           Device status         Device functions         Device settings         User administration           *KaHo         Yes         Yes         Yes         Yes           ogbook:                                                                                                    | Relay 1 Relay 2 Relay 3<br>Status                                                        |
| User Current permissions           User         Device status         Device functions         Device settings         Network settings         User administration           *KaHo         Yes         Yes         Yes         Yes         Yes         Amount: 1           ogbook:                                                                                                    | Active users:                                                                            |
| User         Device status         Device functions         Device settings         Network settings         User administration           *KaHo         Yes         Yes         Yes         Yes         Yes         Amount: 1                                                                                                    | Currant normissions                                                                      |
| *KaHo Yes Yes Yes Yes Yes Amount: 1                                                                                                    | User Device status Device functions Device settings Network settings User administration |
| .ogbook:                                                                                                    | *KaHo Yes Yes Yes Yes Yes Amount 1                                                       |
| OUDOOK.                                                                                                    |                                                                                          |
|                                                                                                    | LOGIDOOK.                                                                                |
| Download Isabask                                                                                                    | Download Instead                                                                         |

Figure 1.3

## 1.4. Device functions

## 1.4.1. Test functions

The test functions (see Figure 1.4.1) allow you to do the following tests:

- Function test (FT)
- Deep discharge test (DT)
- · Test email server
- Test fan (if available)

| Start FT | Start DT | Send test e-mail |
|----------|----------|------------------|
| Stop FT  | Stop DT  | Test fan         |

Figure 1.4.1

### 1.4.2. Acknowledge functionalities

The following events can be acknowledged in Acknowledge functionalities (see Figure 1.4.2):

- Manual reset: The Manual reset function can be stored for freely-programmable function buttons F1 and F2, as well as for inputs I3 to I4, and is active due to this assignment. Activating this functions results in lights that are in standby mode having to be acknowledged using the manual reset function in order to return to standby mode after they are switched on.
- Acknowledge deep discharge
- Acknowledge short circuit
- · Acknowledge overload

| kn | owledge functionalities:  |
|----|---------------------------|
|    | Manual reset              |
| A  | cknowledge deep discharge |
|    | Acknowledge short circuit |
|    | Acknowledge overload      |

### Figure 1.4.2

### 1.4.3. Acknowledge maintenance

From **Request codes** section (see **Figure 1.4.3**), you can enter the maintenance code to select a maintenance interval for the statutory mandatory maintenance that is a maximum of 15 months later or earlier. If maintenance is due, the maintenance message is displayed in the home page. Once maintenance is complete, enter the maintenance code provided as a response in the row provided and confirm the entry by clicking on "Use request code". Maintenance and the maintenance message are reset and the new date is stored.

| Acknowledge mainten | ance: 79a8-4 | dde-e630-6055 |                  |
|---------------------|--------------|---------------|------------------|
|                     |              |               | Line request and |

Figure 1.4.3

6

## 1.5. Device settings

In the Device settings, you can change multiple standard setting regarding the device and its functionality.

### 1.5.1. General

The general settings include the following (see Figure 1.5.1):

- Assigning a device name
- Assigning an owner
- Assigning the location
- Setting a time delay (caster) time: A value can be entered for the SL caster time in Caster in the Device parameters. This means that, if there is a mains failure and the mains then returns, the lights with standby lighting (SL) operating mode do not return to the initial SL status until the specified overrun time has elapsed. A time specification of 0 to 20 min can be set.
- Activating the manual reset: The Manual reset application is coupled to the time delay function. If the option is not selected, the safety lights that have standby mode assigned will be changed from switched on to switched off if there is a mains failure, the mains then returns and an overrun time is set. If the option is selected, the manual reset must be activated if the mains fails and then returns, in order to switch the lights that have standby mode assigned off again.
- Duration time: The system's nominal operating hours can be entered in Duration time (0.5h,1h,1.5h, 2h, 3h or 8h).
- Setting the flash delay: The flash time for flash lights can be changed by specifying a time in Flash delay. The flash delay is used in conjunction with flash lights (lights with an adaptive flashing function). You can specify a value to change the flash time for the flash lights and implement a continuous light for example. It is important that all flash lights that are used to implement the continuous light are located on an electric circuit and that the flash interval of 1 second is not exceeded.
- Networking status for the remote display: You can view whether the remote display that is connected is networked in Networking the RD. The inactive status means that the remote display is not activated. The active status means that the remote display is activated.
- Lock control panel

| General:                                                         |               |        |
|------------------------------------------------------------------|---------------|--------|
| Device name:                                                     | BeLuce Demo   | Submit |
| Owner:                                                           | BeLuce        |        |
| Location:                                                        | BeLuce office |        |
| Delay on mains return for non-maintained light:                  | 0 min         |        |
| Manual reset:                                                    |               |        |
| Duration time:                                                   | 0.5 🖌 h       |        |
| Powerpack available:<br>Flash interval:                          | □<br>1 s      |        |
| Flash delay (0500 ms):                                           | 0 ms          |        |
| Activate networking of remote indication:<br>Lock control panel: |               |        |

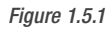

## 1.5.2. System time

The date and time can be set, and you have access to an option to automatically change the time for daylight saving (see Figure 1.5.2).

| System         | time:                                                      |                              |        |
|----------------|------------------------------------------------------------|------------------------------|--------|
| Date:<br>✔ aut | 03 . 10 . 2024<br>day.month.year<br>o daylight saving time | Time: 10 : 55<br>hour:minute | Submit |

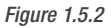

### 1.5.3. Language

The language of the Web interface can be set here. You have the option of French, English & Deutsch (see Figure 1.5.3).

| Figure | e 1.5.3  |        | USE | R MANUAL - CENTRO |
|--------|----------|--------|-----|-------------------|
| C      | Deutsch  |        |     |                   |
| 0      | Francais |        |     |                   |
| ۲      | English  | Submit |     |                   |
|        |          |        |     |                   |
| Lan    | nguage:  |        |     |                   |

7 I BeLuce Canada Inc., 3900 14th Avenue, Unit 1, Markham, ON L3R 4R3 P: (905) 948-9500 F: (905) 948-8673

### 1.5.4. Function test

You can define the day of the week and time for the function test in this section (see Figure 1.5.4).

| Function test:                |             |        |
|-------------------------------|-------------|--------|
| Weekday of the function test: | Daily       | Submit |
| Time of FT:                   | 17 : 00     |        |
|                               | hour:minute |        |

Figure 1.5.4

### 1.5.5. Freely programmable function keys

Functions can be stored for buttons [F1] and [F2] of the HMI navigation panel. You can choose between the following options (see Figure 1.5.5):

- No functionality
- Switch
- Block emergency lighting
- Simulation phase monitoring
- Manual reset
- Acknowledge deep discharge
- Maintained light offNon-maintained light on

| Free | ly programmable function keys: |     |                             |        |
|------|--------------------------------|-----|-----------------------------|--------|
| F1:  |                                | F2: |                             | Submit |
| ۲    | No functionality               | ۲   | No functionality            |        |
| 0    | Switch                         | 0   | Switch                      |        |
| 0    | Block emergency lighting       | 0   | Block emergency lighting    |        |
| 0    | Simulation phase monitoring    | 0   | Simulation phase monitoring |        |
| 0    | Manual reset                   | 0   | Manual reset                |        |
| 0    | Acknowledge deep discharge     | 0   | Acknowledge deep discharge  |        |
| 0    | Maintained light off           | 0   | Maintained light off        |        |
| 0    | Non-maintained light on        | 0   | Non-maintained light on     |        |

Figure 1.5.5

## 1.5.6. Outputs configurations

Events can be set for the Relay 1, Relay 2, Relay 3 and DC-01 outputs in the Outputs sub-menu. Output DC-01 must be used as the switching output for this. The following events are available (see Figure 1.5.6):

- Operational
- Mains failure
- Mains failure SubDB
- FAS input active
- Charging failure
- Circuit failure
- Luminaire failure
- Sum Failure
- Deep discharge protection active
- Function test
- Duration test
- Emergency light block
- Invert relay contact

| Outputs:                            |                           |                           |                           |        |
|-------------------------------------|---------------------------|---------------------------|---------------------------|--------|
|                                     | potential-free<br>Relay 1 | potential-free<br>Relay 2 | potential-free<br>Relay 3 | Submit |
| Operational                         |                           |                           |                           |        |
| Mains failure                       |                           |                           |                           |        |
| Mains failure SubDB                 |                           |                           |                           |        |
| FAS input active                    |                           |                           |                           |        |
| Charging failure                    |                           |                           |                           |        |
| Circuit failure                     |                           |                           |                           |        |
| uminaire failure                    |                           |                           |                           |        |
| Sum failure                         |                           |                           |                           |        |
| Deep discharge protection<br>active |                           |                           |                           |        |
| Function test                       |                           | ×.                        |                           |        |
| Duration test                       |                           |                           |                           |        |
| Invert relay contact                |                           | 8                         |                           |        |

Figure 1.5.6

### 1.5.7. Programmable option inputs

Functions can be stored for switch that can be wired to [13] and [14] of the Battery unit. You can choose between the following options (see Figure 1.5.7):

- No functionality
- Switch
- Block emergency lighting
- Simulation phase monitoring
- Manual reset
- Acknowledge deep discharge
- Maintained light off
- · Non-maintained light on

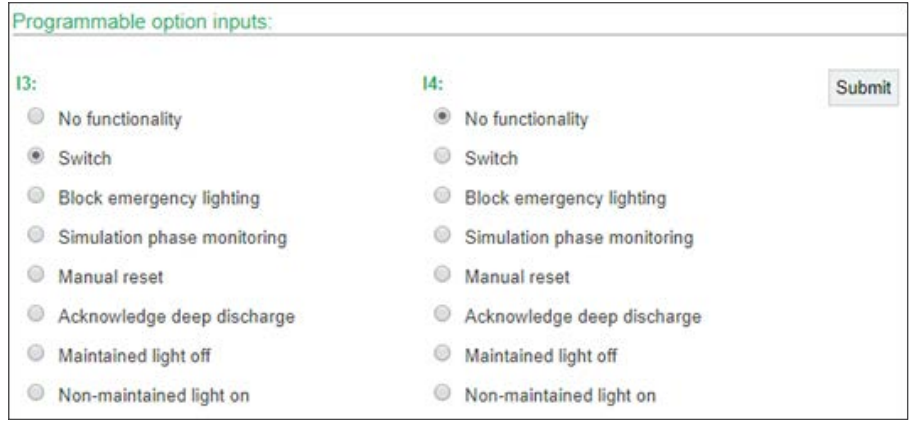

Figure 1.5.7

### 1.5.8. DC outputs

The system as 2 individual DC output available for some specific configurations or needs. Contact manufacturer if you need more information on the use of those DC output. (See **Figure 1.5.8**).

| DC outpu            | its:   |             |      |                                      |       |        |
|---------------------|--------|-------------|------|--------------------------------------|-------|--------|
| DC-01:              |        |             | DC-  | 02:                                  |       | Submit |
| Charge<br>current:  | 0 mA   |             | Cha  | rge current:                         | 0 mA  |        |
| Minimum<br>current: | 0      | mA          | Mini | imum current:                        | 0     | mA     |
| • D                 | C sup  | ply voltage | ۲    | DC supply voltage                    |       |        |
| S                   | witchi | ng output   | 0    | Fan control<br>Internal temperature: | 25 °C |        |
|                     |        |             |      | Switch-on temperature:               | 30    | °C     |
|                     |        |             |      | Switch-off temperature:              | 25    | °C     |
|                     |        |             |      | Shut-down in case of fire:           | 70    | °C     |
|                     |        |             |      | Switch on during FT:                 |       |        |

Figure 1.5.8

### 1.5.9. Internal timer

The internal timer allows you to program NM luminaire to light on at specific time of the day. You can program it either for specific days of the week or for the whole week at a time. Once programed you must select the active case next to it and activate it for each affected luminaire in the circuit settings (see **Figure 1.5.9**).

|           |    | f  | rom |    |    | to | active | Cubmit         |
|-----------|----|----|-----|----|----|----|--------|----------------|
| Sunday    | 00 | :  | 00  | 00 | :  | 00 |        | Submit         |
|           | 00 | 1: | 00  | 00 | 1: | 00 |        |                |
| Monday    | 00 | :  | 00  | 00 | :  | 00 |        |                |
|           | 00 | :  | 00  | 00 | :  | 00 |        |                |
| Tuesday   | 00 | :  | 00  | 00 | :  | 00 |        |                |
|           | 00 | :  | 00  | 00 | :  | 00 |        |                |
| Nednesday | 00 | :  | 00  | 00 | :  | 00 |        |                |
|           | 00 | ÷  | 00  | 00 | ]: | 00 |        |                |
| Thursday  | 00 | :  | 00  | 00 | :  | 00 |        |                |
|           | 00 | :  | 00  | 00 | ]: | 00 |        |                |
| Friday    | 00 | :  | 00  | 00 | :  | 00 |        |                |
|           | 00 | :  | 00  | 00 | ]: | 00 |        |                |
| Saturday  | 00 | :  | 00  | 00 | :  | 00 |        |                |
|           | 00 | ;  | 00  | 00 | :  | 00 |        |                |
|           |    | f  | rom |    |    | to | active | Submit for all |
| Daily     | 00 | :  | 00  | 00 | :  | 00 |        |                |
|           | 00 | Ŀ  | 00  | 00 | 1: | 00 |        |                |

Figure 1.5.9

### 1.5.10. Blocking timer

The blocking timer allows shutting down all fixtures during the specified time (see Figure 1.5.10).

| Blocking tim | er.     |         |        |           |
|--------------|---------|---------|--------|-----------|
|              | from    | to      | active | Submit    |
| Daily        | 00 : 00 | 00 : 00 |        | - Colonia |

Figure 1.5.10

## 1.6. Circuit settings

The Circuit settings tab allow adjusting and programming all the devices on this specific battery unit.

• Circuit selection section (See Figure 1.6.1) allows you to select a specific circuit and assign it a name. To do so, simply select the circuit number you want to modify and click on load. Then, you can input the desired circuit name and click on Submit. Note: To work on any of the circuit, you need to first load the circuit in this section.

| Circuit 1:    | 1 • Load |        |             |
|---------------|----------|--------|-------------|
| Circuit name: | SK1      | Submit | \$ <b>→</b> |
| Figuro 1.6.1  |          |        | 22447       |

- Figure 1.6.1
- Function for addressing section is for first time commissioning or add new devices on the selected circuit. To add new devices, you will have to select Activate address mode (see Figure 1.6.2). Note that this setting will stay active even when you switch between circuits. Then select Search luminaires. Then you will get the following screen (see Figure 1.6.3) with the number of units the system found for this circuit. Make sure the amount displayed matches the amount link to this circuit or added to it. You can then click on the Auto address mode and the system will add the units in the Luminaire in the circuit X section. Simulation phase monitoring.

| nctions for addressing: |                   |                  |
|-------------------------|-------------------|------------------|
| Activate address mode   | Search luminaires | Change addresses |
| Start blink mode        |                   |                  |
| uro 162                 |                   |                  |

| iguro noiz                   |    |                     |        |  |
|------------------------------|----|---------------------|--------|--|
| Luminaire search in circuit  | 12 |                     |        |  |
| Result:                      |    |                     |        |  |
| New luminaires:              | 4  |                     |        |  |
| Total found luminaires:      | 4  |                     |        |  |
| Luminaires without feedback: | 0  |                     |        |  |
| Auto address mode            |    | Manual address mode | Cancel |  |

Figure 1.6.3

11

Т

- Luminaires in the circuit X section (see Figure 1.6.6) allows you to modify a number of settings for each device on the currently selected circuit. To edit a specific device, click on the pen icon next to the entry (see Figure 1.6.4). From the next screen (see Figure 1.6.5) you can select or modify the following setting: Acknowledge deep discharge.
  - Name Name of the device, location and description is useful for maintenance.
  - $\circ$   $\ensuremath{\text{ML/NM}}$  Respectively Normally ON and Normally Off
  - $\circ$  Input x Can be used to set a condition to turn on or off based on a specific input.
  - Timer Select if you want a Normally Off fixture to turn on base on the timer you set in Device settings.
  - Dim Can set a Dim value, this setting does not affect fixture in emergency mode. The value in emergency mode is always 100%.
  - INV If selected it will reverse the current setting.
  - Submit Save all modifications.
  - o Luminaire: start blinking This will make the selected unit blink and allow you to locate it. (Only available when address mode is active)
  - Back to the circuit overview Return to previous page.

| Lumin | aire | s in the ci | rcuit 1: |       |         |                                                                    |      |  |   |     |  |  |   |     |     |   |         | - |   |
|-------|------|-------------|----------|-------|---------|--------------------------------------------------------------------|------|--|---|-----|--|--|---|-----|-----|---|---------|---|---|
| Addr. | Туре | ID.         | Name     | ML NM |         | Switch on when dim Status                                          |      |  |   |     |  |  |   |     |     |   |         |   |   |
| -     |      |             |          |       | Input 1 | 1 INV Conj Input 2 INV Inp. 3 INV Inp. 4 INV Timer INV Other value |      |  |   |     |  |  |   |     |     |   |         |   |   |
| 1     |      | 03e52f      | •        | . 0   |         | 0                                                                  | OR • |  | 0 | • • |  |  | 8 | 0 0 | 100 | % | $\odot$ | 1 | 8 |

Figure 1.6.4

| 1     •     03e52f     •     •     •     •     •     •     •     •     •     •     •     •     •     •     •     •     •     •     •     •     •     •     •     •     •     •     •     •     •     •     •     •     •     •     •     •     •     •     •     •     •     •     •     •     •     •     •     •     •     •     •     •     •     •     •     •     •     •     •     •     •     •     •     •     •     •     •     •     •     •     •     •     •     •     •     •     •     •     •     •     •     •     •     •     •     •     •     •     •     •     •     •     •     •     •     •     •     •     •     •     •     •     •     •     •     •     •     •     •     •     •     •     •     •     •     •     •     •     •     •     •     •     •     •     •     •     •     •     •     •     •     • <td< th=""><th>1     3e52f       Switch on when     dim value       Input 1 INV     Conjunction       Input 2 INV     Input 3 INV       OR     -       OR     -       Submit     Luminaire: start blinking</th><th>Addr.</th><th>Type</th><th>ID</th><th></th><th></th><th></th><th>Na</th><th>me</th><th></th><th></th><th>M</th><th>NM</th><th>Blin</th><th>k</th></td<> | 1     3e52f       Switch on when     dim value       Input 1 INV     Conjunction       Input 2 INV     Input 3 INV       OR     -       OR     -       Submit     Luminaire: start blinking                                                                                                    | Addr.   | Type    | ID          |      |         |         | Na       | me      |      |         | M   | NM     | Blin   | k      |
|----------------------------------------------------------------------------------------------------|----------------------------------------------------------------------------------------------------|---------|---------|-------------|------|---------|---------|----------|---------|------|---------|-----|--------|--------|--------|
| Switch on when         dim value           nput 1 INV         Conjunction         Input 2 INV         Input 3 INV         Input 4 INV         Timer INV           • • •         • • •         • • •         • • •         • •         100 %                                                                                                    | Switch on when     dim value       Input 1 INV     Conjunction     Input 2 INV     Input 3 INV     Input 4 INV     Timer INV       •     •     •     •     •     •     •     100 %       Submit     Luminaire: start blinking     LCU-String                                                                                                    | 1       |         | 03e52f      | ×    |         |         |          |         |      |         |     | 0      | 1      | 2      |
| Input 1 INV         Conjunction         Input 2 INV         Input 3 INV         Input 4 INV         Timer INV           •         •         •         •         •         •         •         100         %                                                                                                    | Input 1 INV     Conjunction     Input 2 INV     Input 3 INV     Input 4 INV     Timer INV       •     •     •     •     •     •     •     100 %       Submit     Luminaire: start blinking     •     •     •     •     •                                                                                                    |         |         |             |      | Si      | witch o | n whe    | n       |      |         |     |        | dim va | alue   |
| - • OR • - • 0 - • 0 0 0 100 %                                                                                                    | . • OR • . • OR • . • | input   | 1 INV   | Conjunct    | ion  | Input 2 | 2 INV   | Inpu     | t 3 INV | Inpu | t 4 INV | Tim | er INV |        |        |
|                                                                                                    | Submit Luminaire: start blinking                                                                                                    |         |         | OR          | •    | Q. 23   |         | 1.0      | . 0     |      | . 0     |     |        | 100    | %      |
| Submit Luminaire: start blinking .LCU-String                                                                                                    |                                                                                                    |         | Sub     | mit         |      | Lumina  | ire: st | art blin | king    |      |         |     |        | LCU-   | String |
|                                                                                                    |                                                                                                    | Back to | the cin | cuit overvi | awy. |         |         |          |         |      |         |     |        |        |        |

Figure 1.6.5

In the Luminaire in the circuit X section, you can also change or apply most of the setting mentioned previously on multiple devices at once. (see Figure 1.6.6):

o ML/NM - Respectively Normally ON and Normally Off.

- $\,\circ\,$  Input x Can be used to set a condition to turn on or off based on a specific input.
- Timer Select if you want a Normally Off fixture to turn on base on the timer you set in Device settings.
- Dim Can set a Dim value, this setting does not affect fixture in emergency mode. The value in emergency mode is always 100%.
- INV If selected it will reverse the current setting.

o Trash can icon: Select to delete a specific luminaire.

Click on **Submit** when your settings are complete.

|     | Status |   | £ 3  | din  |       |     |       |     |   |          |    | hen | i on w | Switc |   |      |   |     |     |      |              | NM | ML | Name      |   | ID     | Type | lddr. |
|-----|--------|---|------|------|-------|-----|-------|-----|---|----------|----|-----|--------|-------|---|------|---|-----|-----|------|--------------|----|----|-----------|---|--------|------|-------|
|     |        |   | ie . | valu | Other | INV | Timer | INV | 4 | Inp.     | ٧V | 3   | inp.   | INV   | 2 | Inpu | 4 | Con | INV | ut 1 | Inpu         |    |    |           |   |        |      |       |
| P 1 | 0 1    | 0 | %    | 100  |       | 0   |       | 0   | ٠ | ж.       | 0  | •   | • 3    | 8     | • | •    | ٠ | OR  | 0   | ٠    |              | 0  | ۲  | plastic   | ŀ | 03e52f |      | 1     |
| P 1 | 6      | 9 | %    | 100  |       |     | Ū.    | 0   | • | •        | 3  | •   | a 2    | a     | • |      | ٠ | OR  |     | ٠    | $\mathbf{e}$ | Q. | ۲  | rainstorm |   | 03e550 |      | 2     |
| P 1 | ð 4    | Ø | %    | 100  |       | 8   |       | ۵   | • | *        |    | •   | •      | 8     | • | •    | ٠ | OR  | 8   | ٠    | 20           | 0  | ۲  | Extruded  |   | 03e55d | •    | 3     |
| • 1 | 6      | Ø | %    | 100  |       | 0   |       | 0   | • | <b>.</b> | 3  | •   | •      | a     | • | •    | ٠ | OR  | 0   | ٠    |              | 0  | ۲  | Steel     |   | 03e569 |      | 4     |
|     |        |   |      |      |       |     |       |     |   |          |    |     |        |       |   |      |   |     |     |      |              |    |    |           |   |        |      | 5     |
|     |        |   |      |      |       |     |       |     |   |          |    |     |        |       |   |      |   |     |     |      |              |    |    |           |   |        |      | 6     |
|     |        |   |      |      |       |     |       |     |   |          |    |     |        |       |   |      |   |     |     |      |              |    |    |           |   |        |      | 7     |
|     |        |   |      |      |       |     |       |     |   |          |    |     |        |       |   |      |   |     |     |      |              |    |    |           |   |        |      | 8     |
|     |        |   |      |      |       |     |       |     |   |          |    |     |        |       |   |      |   |     |     |      |              |    |    |           |   |        |      | 9     |
|     |        |   |      |      |       |     |       |     |   |          |    |     |        |       |   |      |   |     |     |      |              |    |    |           |   |        |      | 10    |
|     |        |   |      |      |       |     |       |     |   |          |    |     |        |       |   |      |   |     |     |      |              |    |    |           |   |        |      | 11    |
|     |        |   |      |      |       |     |       |     |   |          |    |     |        |       |   |      |   |     |     |      |              |    |    |           |   |        |      | 12    |
|     |        |   |      |      |       |     |       |     |   |          |    |     |        |       |   |      |   |     |     |      |              |    |    |           |   |        |      | 13    |
|     |        |   |      |      |       |     |       |     |   |          |    |     |        |       |   |      |   |     |     |      |              |    |    |           |   |        |      | 14    |
|     |        |   |      |      |       |     |       |     |   |          |    |     |        |       |   |      |   |     |     |      |              |    |    |           |   |        |      | 16    |
|     |        |   |      |      |       |     |       |     |   |          |    |     |        |       |   |      |   |     |     |      |              |    |    |           |   |        |      | 17    |
|     |        |   |      |      |       |     |       |     |   |          |    |     |        |       |   |      |   |     |     |      |              |    |    |           |   |        |      | 18    |
|     |        |   |      |      |       |     |       |     |   |          |    |     |        |       |   |      |   |     |     |      |              |    |    |           |   |        |      | 19    |
|     |        |   |      |      |       |     |       |     |   |          |    |     |        |       |   |      |   |     |     |      |              |    |    |           |   |        |      | 20    |

Figure 1.6.6

## 1.7. Manage settings

Manage settings allows three different features (see Figure 1.7):

- Saving the current device configuration by downloading a copy of your current settings.
- · Replace the device configuration with another configuration by uploading the desired settings.
- Restore to manufacturer default settings.

| Save device configuration:    |                              |
|-------------------------------|------------------------------|
| Download device configuration |                              |
| Replace device configuration: |                              |
| Choose File No file chosen    | Replace device configuration |
| Restore default settings:     |                              |
| Restore                       |                              |

Figure 1.7

13

## 1.8. Network settings

• IP settings: Either you can select to input the device IP address manually or you can let your current network (DHCP) assign the address. (See Figure 1.8.1)

| set | ungs.               |     |     |     |     |        |
|-----|---------------------|-----|-----|-----|-----|--------|
|     | IP address:         | 172 | 16  | 1   | 126 | Submit |
|     | Subnet mask:        | 255 | 255 | 255 | 0   |        |
|     | Gateway IP address: | 172 | 16  | . 1 | . 1 |        |
|     | Primary DNS:        | 192 | 168 | . 0 | 1   |        |
|     | Secondary DNS:      | 192 | 168 | 0   | 1   |        |
| 0   | Use DHCP            |     |     |     |     |        |

Figure 1.8.1

• Mail server: You can fill in your mail server information in this section. (See Figure 1.8.1.2)

| Mail server:           |    |        | 3 |
|------------------------|----|--------|---|
| Mail server address:   |    | Submit |   |
| SMTP port              | 25 |        |   |
| Return e-mail address: |    |        |   |

Figure 1.8.2

• Mail server authentication: You can fill this section if your mail server require specific authentication. (See Figure 1.8.1.3)

| Mail server authentification | on (optional depending o | on mail server): |        | 12 |
|------------------------------|--------------------------|------------------|--------|----|
| User name:<br>Password:      |                          |                  | Submit |    |

Figure 1.8.3

14

## 1.9. E-mail settings

This section allows you to associate an email address to each user and define what events will send an email to users. To add an email address to an account you have click on the pen icon next to the account you want to add the email address in the E-mail address section (see **Figure 1.9**). From the newly open page, you can input the email address and click on submit to apply the change. To select the event that trigger an email for each account, you can check or uncheck the event in E-mail events section (see **Figure 1.9**) and click on submit to apply the changes.

| E-mail address:   |               |            |       |
|-------------------|---------------|------------|-------|
| S*Hersteller      |               |            |       |
| S+Partnar         |               |            |       |
| A dmin            |               |            |       |
| Admin             |               |            |       |
| E-mail events:    |               |            |       |
|                   |               |            |       |
|                   | \$*Hersteller | \$+Partner | Admin |
| Operational       | 8             | 8          |       |
| Not operational   | 0             | 0          | 0     |
| Maintenance due   |               |            | 0     |
| Charaina failura  | 0             | 0          | 0     |
| Charging failure  | <u> </u>      | u          | 12    |
| Circuit failure   |               |            | 9     |
| Luminaire failure |               |            |       |
| Result FT         | Q             |            | O     |
|                   |               | A 4 1      |       |

Figure 1.9

## 1.10. User administration

This section allows control over the following feature:

• User rights: You can define for each individual user what right do they have when accessing the web user interface. (See Figure 1.10.1)

| er rights: |                  |                     |                     |                     |                        |
|------------|------------------|---------------------|---------------------|---------------------|------------------------|
| User       | Device<br>status | Device<br>functions | General<br>settings | Network<br>settings | User<br>administration |
| Admin      | 13               | 63                  | 52                  | 12                  | 5                      |

### Figure 1.10.1

• New user: You can create new account in this section. Note: User name and password should be 4-12 characters. (See Figure 1.10.2)

| user:            |          |  |
|------------------|----------|--|
| Name             |          |  |
| Password:        |          |  |
| Repeat password: | Add user |  |

Figure 1.10.2

• Password change: Change the password of the active user. (See Figure 1.10.3)

| Do you want to change | to password of the user | 'Admin'':       |  |
|-----------------------|-------------------------|-----------------|--|
| Old password          |                         |                 |  |
| New password:         |                         |                 |  |
| Repeat password:      |                         | Change password |  |

Figure 1.10.3

### • Control panel password: This password is used to access a number of settings by using the HMI navigation panel. (See Figure 1.10.4)

| Control panel password: |                 |  |
|-------------------------|-----------------|--|
| Password:               | Change password |  |
|                         |                 |  |

### Figure 1.10.4

• User data: You can delete all users, download a copy of the user data or replace it with another users data file. (See Figure 1.10.5)

| User data                  |                    |  |
|----------------------------|--------------------|--|
| Choose File No file chosen | Replace user data  |  |
|                            | Delete all users   |  |
|                            | Download user data |  |

Figure 1.10.5

# 2. HMI navigation & configuration

## 2.1. Display

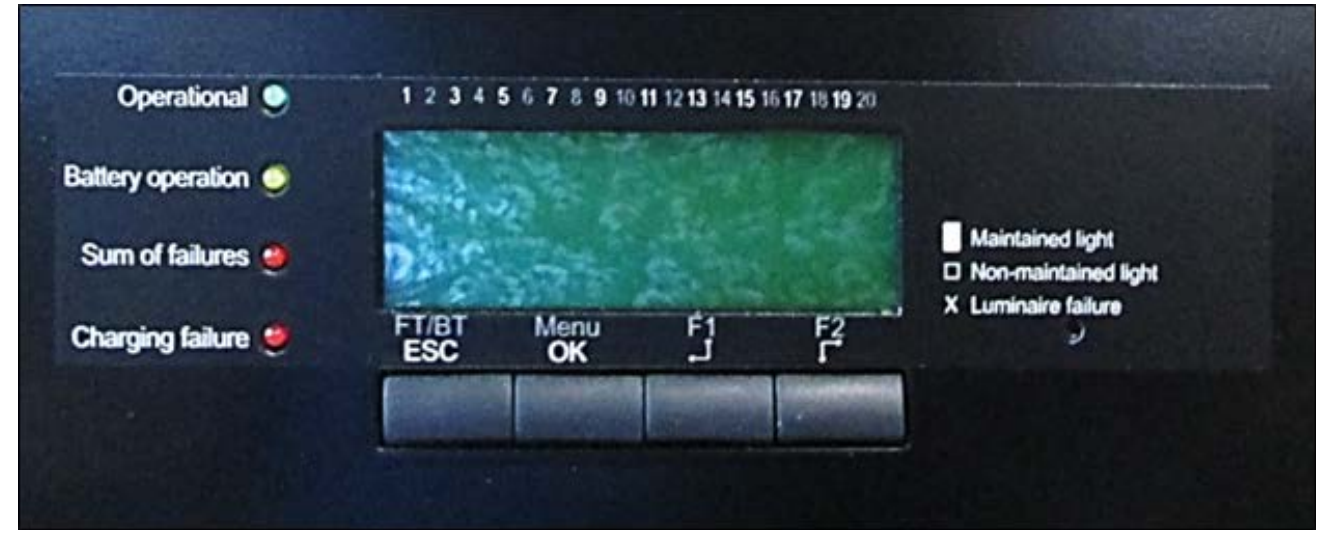

#### Figure 2.1

A. Illuminated LC display. The display can be used to change the device configuration easily and clearly. Furthermore, technical system parameters, fault messages and results are shown in plain text.

#### B. The [ESC] button can...

- be used to navigate backwards in the menu levels.
- · be used to navigate backwards by one light in the light illustrations.
- · be used to cancel the changes to settings without saving.

#### C. The [OK] button can...

- be used to navigate forwards in the menu levels.
- be used to navigate forwards by one light in the light illustrations.
- be used to complete and save the changes to settings.

### D. The [←↑] button can...

- be used to increase or change a currently selected value.
- be used to navigate upwards in the menu levels.

### E. The $[\downarrow \rightarrow]$ button can...

17

- be used to decrease or change a currently selected value.
- be used to navigate downwards in the menu levels.
- F. Ready for operation< LED The LED illuminates green when the system is ready for operation. This means that the system is not blocked, and that deep discharge protection is not active.
- G. Battery operation < LED The LED illuminates yellow when the system is in battery operation.
- H. Sum of failures< LED The LED illuminates red when there is a fault in the system.
- I. Charging failure < LED The LED illuminates red when the charging or battery monitor reports a fault.

## 2.2. Menu navigation chart

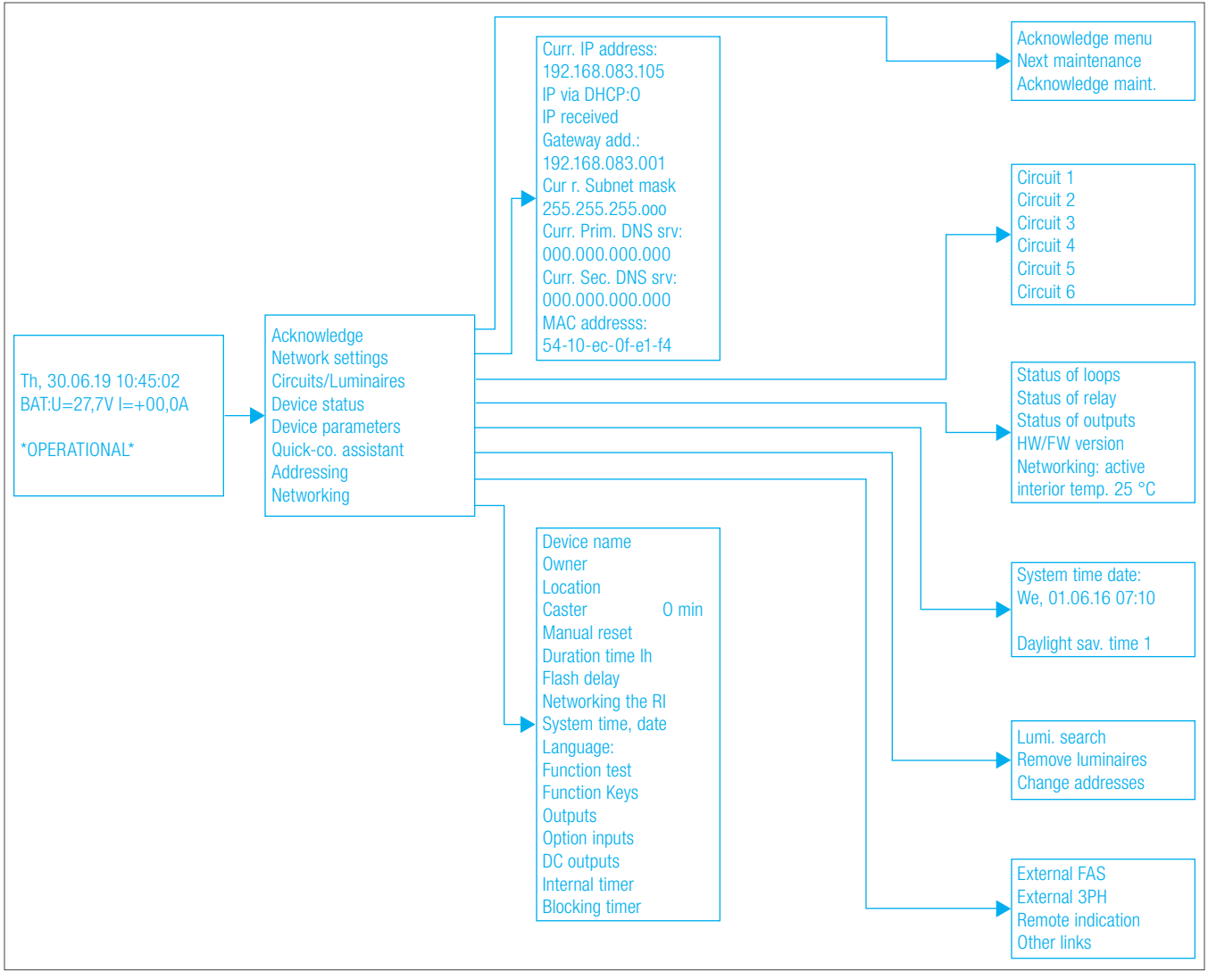

### Figure 2.2

## 2.3. Main menu

The main menu of the SU interface will display the following information (see Figure 2.3).

| Th, 30.06.19 10:45:02<br>BAT:U=27,7V I=+00,0A<br>*OPERATIONAL* | <ul> <li>The following information is shown in the main menu:</li> <li>Weekday and date</li> <li>Time</li> <li>Battery voltage, battery charging current and battery discharge current (the prefix &gt;-&lt; indicates discharge current assignment)</li> <li>info row (2 rows)</li> </ul> |  |
|----------------------------------------------------------------|----------------------------------------------------------------------------------------------------|--|
|----------------------------------------------------------------|----------------------------------------------------------------------------------------------------|--|

Figure 2.3

18

The info rows in the main menu show important operating information. The following is a list of the possible information (see **Figure 2.3.1**) and faults (see **Figure 2.3.2**). Note that if there are multiple messages at the same time, the information alternates on the display.

### 2.3.1. Information description in the info row:

| 1. Info row                      | 2. Info row                 |
|----------------------------------|-----------------------------|
|                                  | * READY FOR OPERATION *     |
| * NOT *                          | * READY FOR OPERATION *     |
| * BLOCKED! *                     | BY REMOTE BLOCKING          |
| * BLOCKED! *                     | * BY INT. TIMER *           |
| * BLOCKED! *                     | * BY MENU! *                |
|                                  | SYSTEM MAINS FAILURE        |
| FIRE ALARM INPUT                 | * ACTIVE *                  |
| PHASE MONITOR                    | * ACTIVE *                  |
| MAIN DISTRIBUTOR OVERRUN ACTIVE! | REMAINING DURATION: ######  |
| SUB-DISTRIBUTOR OVERRUN ACTIVE!  | REMAINING DURATION: ######  |
|                                  | * CONTINUOUS LIGHTING OFF * |
| STANDBY LIGHTING                 | * ON *                      |
| SIMULATION PHASE                 | MONITOR ACTIVE              |
| FUNCTION TEST RUNNING            | FT DURATION: #####          |
| OPERATIONAL ENDURANCE TEST       | OT DURATION: ########       |
| ANNUAL MAINTENANCE               | DUE SHORTLY                 |
| STATUTORY ANNUAL                 | * MAINTENANCE DUE *         |
| APPOINTMENT SCHEDULING           | +43-732-770811-35           |
| ADDRESSING MODE ACTIVE           | LIMITED FUNCTION!           |
| * SETUP PROTECTION FOR THE *     | SYSTEM ACTIVATED!           |
| FAS ACTIVATED BY                 | NETWORK PARTICIPANT         |
| 3PH ACTIVATED BY                 | NETWORK PARTICIPANT         |
| NETWORK PARTICIPANT              | CANNOT BE REACHED           |
| FSU SW OPTION NOT                | DE-ENERGISED!               |
| * NT-TEMP. SENSOR *              | * MISSING! *                |
| * NT-TEMPERATURE *               | * TOO HIGH *                |
| * FT MUST BE *                   | * PERFORMED! *              |
| * PCB IS NOT *                   | * COATED! *                 |
| EXTERNAL SAFETY                  | POWER SOURCE ACTIVE         |

Figure 2.3.1

### 2.3.2. Fault description in the info row:

| 1.Info row              | 2.Info row              |
|-------------------------|-------------------------|
| * ELECTRIC CIRCUIT OR * | * LIGHT FAULT *         |
| * FUSE FAULTY *         | * ELECTRIC CIRCUIT: 1 * |
| * FUSE FAULTY *         | * ELECTRIC CIRCUIT: 2 * |
| * FUSE FAULTY *         | * ELECTRIC CIRCUIT: 3 * |
| * FUSE FAULTY *         | * ELECTRIC CIRCUIT: 4 * |
| * FUSE FAULTY *         | * ELECTRIC CIRCUIT: 5 * |
| * FUSE FAULTY *         | * ELECTRIC CIRCUIT: 6 * |
| * SHORT CIRCUIT *       | * DC-01 *               |
| * SHORT CIRCUIT *       | * DC-02 *               |
| * INTERNAL *            | * HARDWARE ERROR *      |

| * WARNING *               | * OVERLOAD *              |
|---------------------------|---------------------------|
| * OVERLOAD *              | * SHUT-DOWN *             |
| * COMM. FAULT *           | * WITH REAL-TIME CLOCK! * |
| * SYSTEM TIME *           | * INVALID! *              |
| * COMM. FAULT *           | WITH DISPLAY UNIT!        |
| * TOTAL DISCHARGE *       | * NOT ACKNOWLEDGED! *     |
| AUTONOMY TIME TOO SHORT!  | REPLACE BATTERY!          |
| * CHARGING FAULT *        | * CURRENT TOO HIGH *      |
| * CHARGING FAULT *        | * CURRENT TOO LOW *       |
| * COMM. FAULT *           | * CHARGING UNIT! *        |
| * CHARGING FAULT *        | * POWER PACK FAULTY *     |
| * CHARGING FAULT *        | * UNDERVOLTAGE *          |
| * CHARGING FAULT *        | * OVERVOLTAGE *           |
| * CHARGING FAULT *        | * INTERRUPTION *          |
| MAXIMUM CHARGING DURATION | * EXCEEDED! *             |
| * CHARGING FAULT *        | * FLOW FAULT 1 *          |
| * CHARGING FAULT *        | * FLOW FAULT 2 *          |
| * FAULT WHEN *            | * SENDING E-MAIL *        |
| * SWITCH ALLOCATION *     | * INCORRECT! *            |
| * CHARGING FAULT *        | * MAINS RELAY FAULTY*     |
| * FUNCTION TEST *         | * FAILED *                |
| * FT FAILED*              | * OVERLOAD *              |
| * CALIBRATION *           | * FAILED *                |
| INVALID FLASH             | DELAY TIME!               |
| DC-01: MINIMUM CURRENT    | NOT REACHED!              |
| DC-02: MINIMUM CURRENT    | NOT REACHED!              |
| INTERIOR TEMPERATURE      | CRITICAL!                 |
| * OVERLOAD *              | * ELECTRIC CIRCUIT: 1 *   |
| * OVERLOAD *              | * ELECTRIC CIRCUIT: 2 *   |
| * OVERLOAD *              | * ELECTRIC CIRCUIT: 3 *   |
| * OVERLOAD *              | * ELECTRIC CIRCUIT: 4 *   |
| * OVERLOAD *              | * ELECTRIC CIRCUIT: 5 *   |
| * OVERLOAD *              | * ELECTRIC CIRCUIT: 6 *   |
| * WARNING *               | * TOTAL DISCHARGE *       |
| * LIGHT FAULT *           | * UNDERVOLTAGE *          |
|                           |                           |

Figure 2.3.2

## 2.4. Main overview

From the main menu, you can press the [Menu/OK] button to access the menu overview:

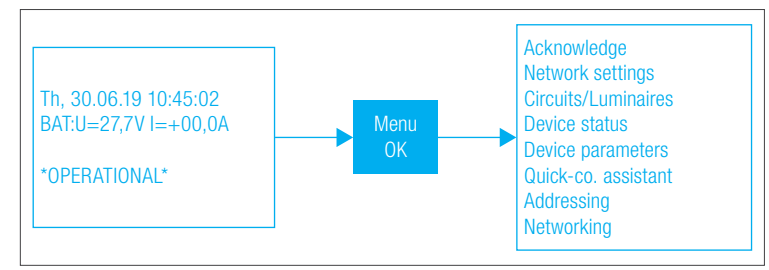

Figure 2.4

## 2.5. Acknowledgement functions and information on maintenance

From the overview menu, you can press the [Menu/OK] button on Acknowledge to access the Acknowledgment function.

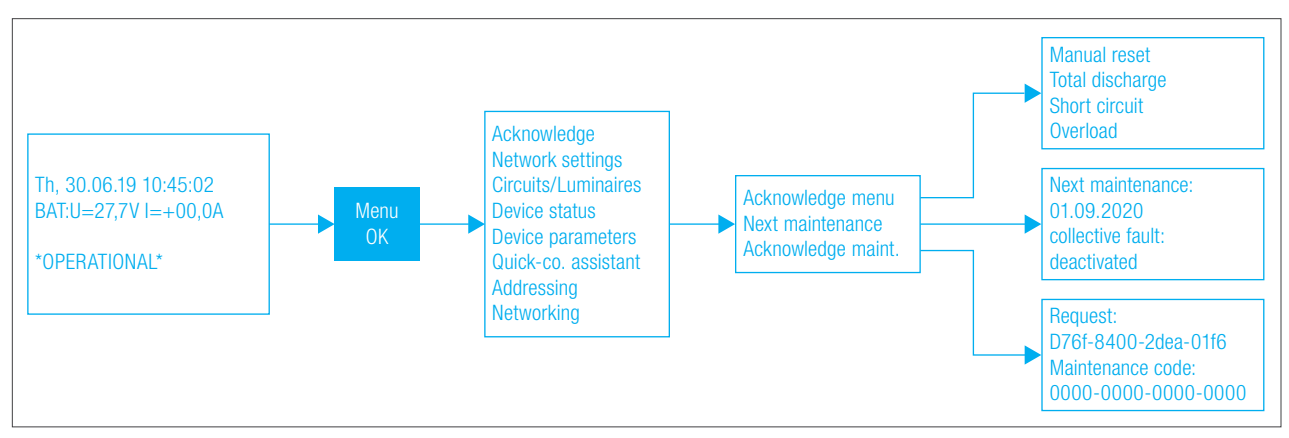

Figure 2.5

21

From the acknowledgment functions, you can access the following submenus:

- Acknowledge menu
- Next maintenance
- Acknowledge maint.

The following events can be acknowledged in **Acknowledge** submenu:

- Manual reset (if activated) The Manual reset function can be stored for freely programmable function buttons F1 and F2, as well as for inputs I3 to I4, and is active due to this assignment. Activating this function results in lights that are in standby mode having to be acknowledged using the manual reset function in order to return to standby mode after they are switched on (e.g. due to a mains failure).
- Total discharge (if triggered)
- Short circuit (if triggered)
- **Overload** (if triggered)

The time of the next statutory maintenance and the activated or deactivated status for the collective fault can be viewed from Next maintenance submenu.

From **Acknowledge maint**. submenu, you can enter the maintenance code to select a maintenance interval for the statutory mandatory maintenance that is a maximum of 15 months later or earlier. If maintenance is due, the maintenance message is displayed in the main menu's info row. Enter the maintenance code provided as a response in the row provided (0000-0000-0000-0000) and confirm the entry by pressing the [OK] function button. Maintenance and the maintenance message are reset, and the new date is stored.

## 2.6. Information on the device status

From the overview menu, you can press the [Menu/OK] button on Device Status to access the Status Menu.

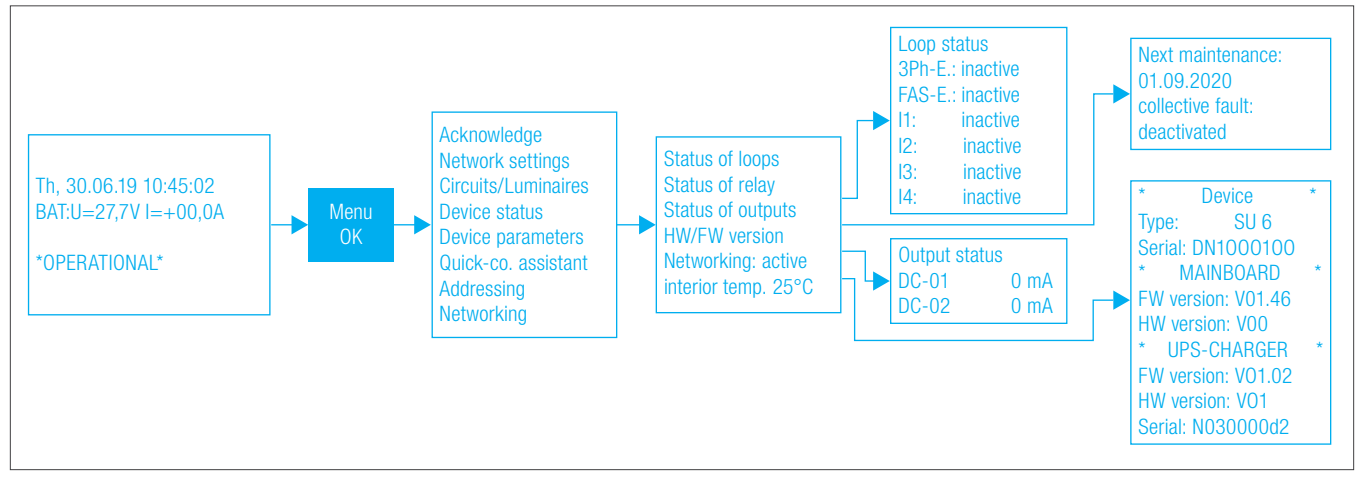

### Figure 2.6

From the Status Menu, you can access the following submenus:

- Loops status: Shows the statuses of current loops for 3Ph-E., BMA-E., I1, I2, I3 & I4 with active or inactive.
- Relay status: Shows the contact statuses for relay 1, relay 2 & relay 3 with closed or open.
- Outputs status: Displays the measured current values on the devices connected to outputs DC-01 and DC-02.
- HW/FW version: Use to query the system type, the firmware version, the hardware version, and the mainboard serial number.

## 2.7. Networking information

From the overview menu, you can press the [Menu/OK] button on Networking to access the Networking Menu.the Status Menu.

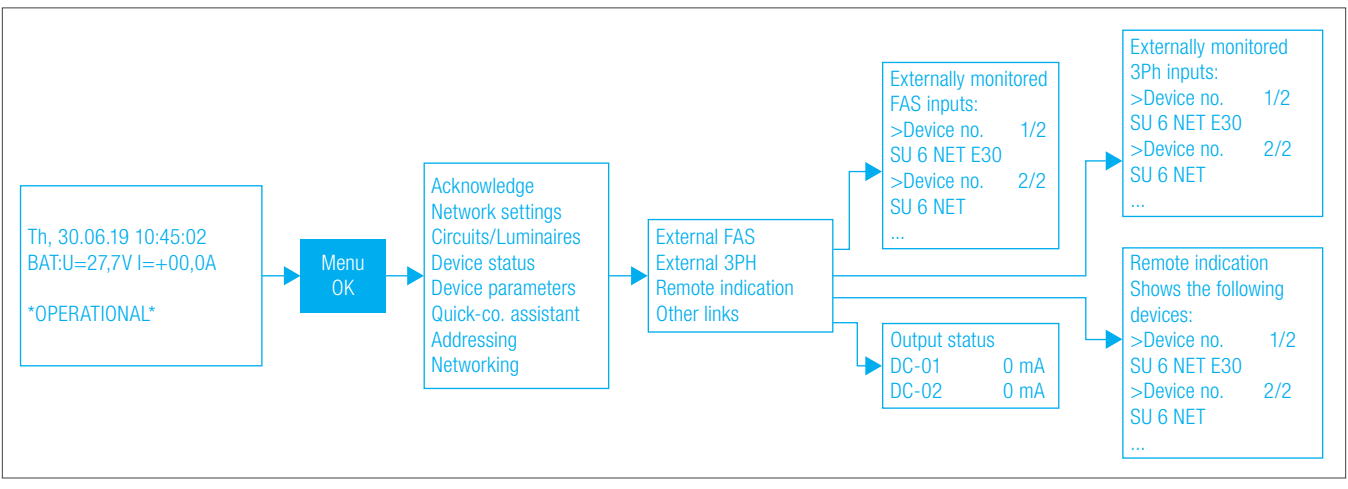

### Figure 2.7

In Networking Menu, you can access the following submenus:

- External FAS: Displays Battery units monitored via the FAS input that is wired. You can press the [OK] button to view the name and the IP address for the relevant Battery unit. The required networking for the FAS function is carried out on the SU control user interface. When implementing this networking design, all Battery units are switched on when the input from the fire alarm system is active.
- External 3Ph: Displays Battery units that monitored via the 3PH input that is wired. You can press the [OK] button to view the name and the IP address for the relevant Battery unit. The required networking for the 3PH function is carried out on the SU CONTROL user interface. When implementing this networking design, all Battery units are switched on when the input from the emergency lighting 3PH monitor is active.
- Remote indication: Displays Battery units monitored via the SU remote display that is wired. You can press the [OK] button to view the name and the IP address for the relevant Battery unit. The required networking for the Battery units to the SU remote display that is used is carried out on the SU CONTROL user interface. When implementing this networking design, the system statuses of all applicable Battery units are shown on the SU remote display and controlled via the key switch due to the stored function.
- Other link: Displays Battery units in which the lights monitored via control inputs 11 to 14 that are wired. You can press the [OK] button to view the name and the IP address for the relevant Battery unit, as well as the link (e.g. 11 linked to EC1-electric circuit 1, ADDR 1-address 1). The required networking for control inputs 11 to 14 to lights in other Battery units is carried out on the SU CONTROL user interface. When implementing this networking design, all applicable lights are switched according to the input statuses of the assigned contacts 11 to 14.

## 2.8. Configuration

It is recommended to use web user interface to configure the system, but the following points describe how to configure the systems using menu navigation in the SU HMI control unit.

### 2.8.1. Access code

When an individual access code is created, user-defined authorisations can be granted and unwanted configuration changes can be prevented. This handling step can only be carried out in web user interface. In the limited status, all change options for the system parameters are blocked. However, the system can be operated without restrictions and all parameters, operating statuses and any faults are available to be called.

The password 0000 is set in the factory.

#### Procedure to block changes to the parameters using access codes:

- The access code with password query is permanently active.
- The password can only be changed on the SU web user interface.
- If an individual password is granted, it must be remembered!

#### Procedure to unblock changes to the parameters using access codes:

- The password query is displayed automatically when at-tempting to change a configuration.
- Use the [←↑] and [↓→] buttons to enter the four-digit CODE. Press the [OK] button to navigate one position forwards and the [ESC] button to navigate one position backwards.
- The entry is transferred when you enter the last value and confirm by pressing [OK]. If the password has been entered correctly, you can then change the configuration.

From the menu overview, you can access the individual submenus in which you can carry out programming and make settings.

In order to be able to make changes to the configuration, you must first confirm the password query. After each change to the configuration, you must press and hold the [OK] button for more than 3 seconds to save the data. The "Save configuration" message is displayed as a confirmation.

### 2.8.2. Programming the fixture

The following describes two options for addressing lights and for setting the switching mode, as well as removing lights and changing addresses. These options and functions are not available in the systems with FSU functions.

### 2.8.2.1 Quick configuration

The Quick-co. assistant provides the option of addressing lights and setting the switching mode for each individual This option allows the system to be configured directly after commissioning it and setting the date and time.

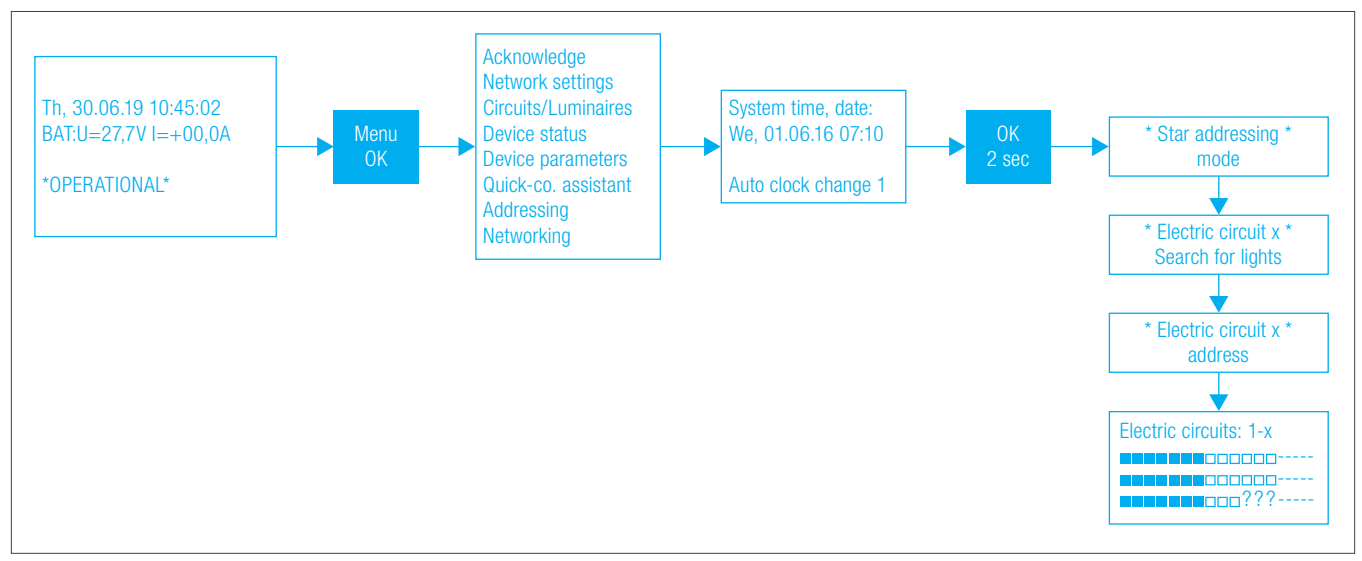

### Figure 2.8.2.1

23

When using the Quick-co. assistant, after you press the [OK] button, the next menu is opened with the option to set the date and time, as well as to activate the automatic clock change. Pressing and holding the [OK] button for longer than 2 seconds to confirm starts addressing mode automatically. Once the automatic addressing process is complete, the lighting overview is shown on the display. You have the option of assigning the continuous lighting (CL) or standby lighting (SL) switching mode to all lights found. The following symbols with the corresponding meanings can be listed or stored using the following handling steps.

- Light not yet configured
- Light not present
- Light with continuous lighting (CL) switching mode assigned
- Light with standby lighting (SL) switching mode assigned

After setting is complete, press and hold the [OK] button for longer than 2 seconds to save the configuration.

### 2.8.2.2. Addressing

From the overview menu, you can press the [Menu/OK] button on Addressing to access the Addressing Menu.

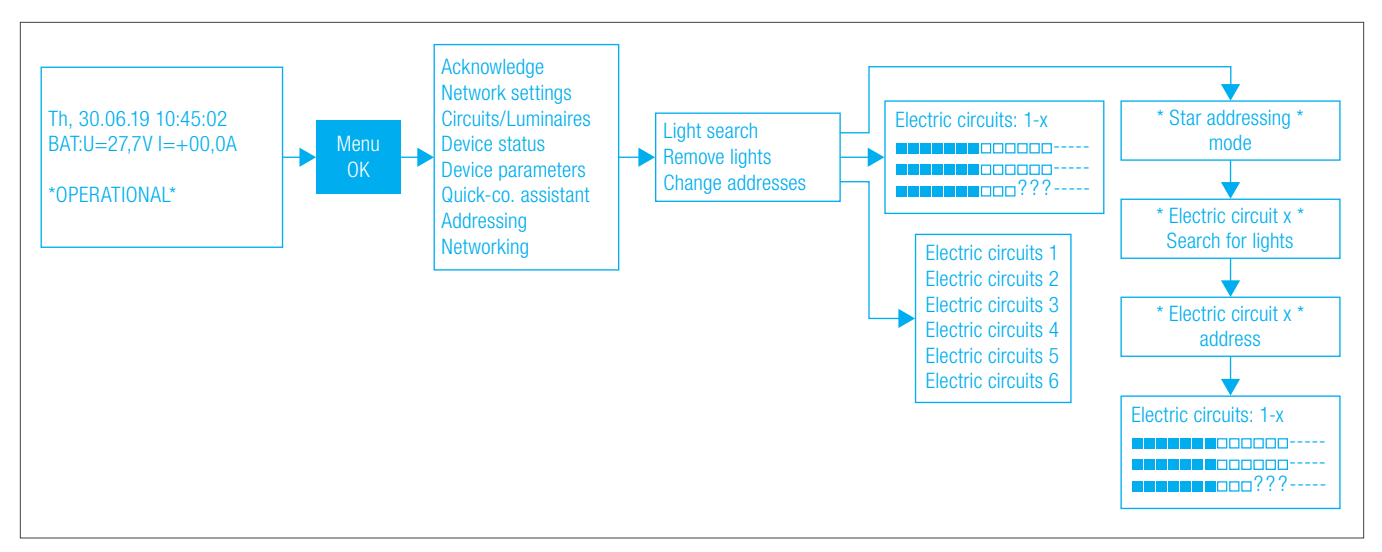

### Figure 2.8.2.2

From the Status Menu, you can access the following submenus:

- Light search: This option allows to configure the light and setting the switching mode for each light. The setup is the same as in Quick configuration. Please see 2.8.3.1 for more information.
- Remove light: Press the [OK] button to navigate forwards by one light and the [ESC] button to navigate backwards by one light. The symbol for the relevant light to which the configuration applies flashes. The [←↑] or [↓→] buttons can be used to remove the relevant light from the lighting menu.
- Change addresses: Use the cursor to navigate to the required electric circuit number and press [OK] to start addressing mode. The display shows a change menu with the old address, the new address, and the corresponding light identification number as entries. The new address for the first light flashes and can be changed using the [←↑] and [↓→] buttons. Press the [OK] button to navigate forwards by one number or light and the [ESC] button to navigate backwards by one number or light. After setting is complete, press and hold the [OK] button for longer than 2 seconds to save the configuration. As additional information, the display shows >To complete the changes, please start the function test. If the same address is assigned multiple times, the system displays the Entry invalid! error message when you try to save, and the system returns to the change menu.

## 2.8.3. Configuring the lights and electric circuit info

From the overview menu, you can press the [Menu/OK] button on Circuits/Luminaires to access the Electric circuit menu.

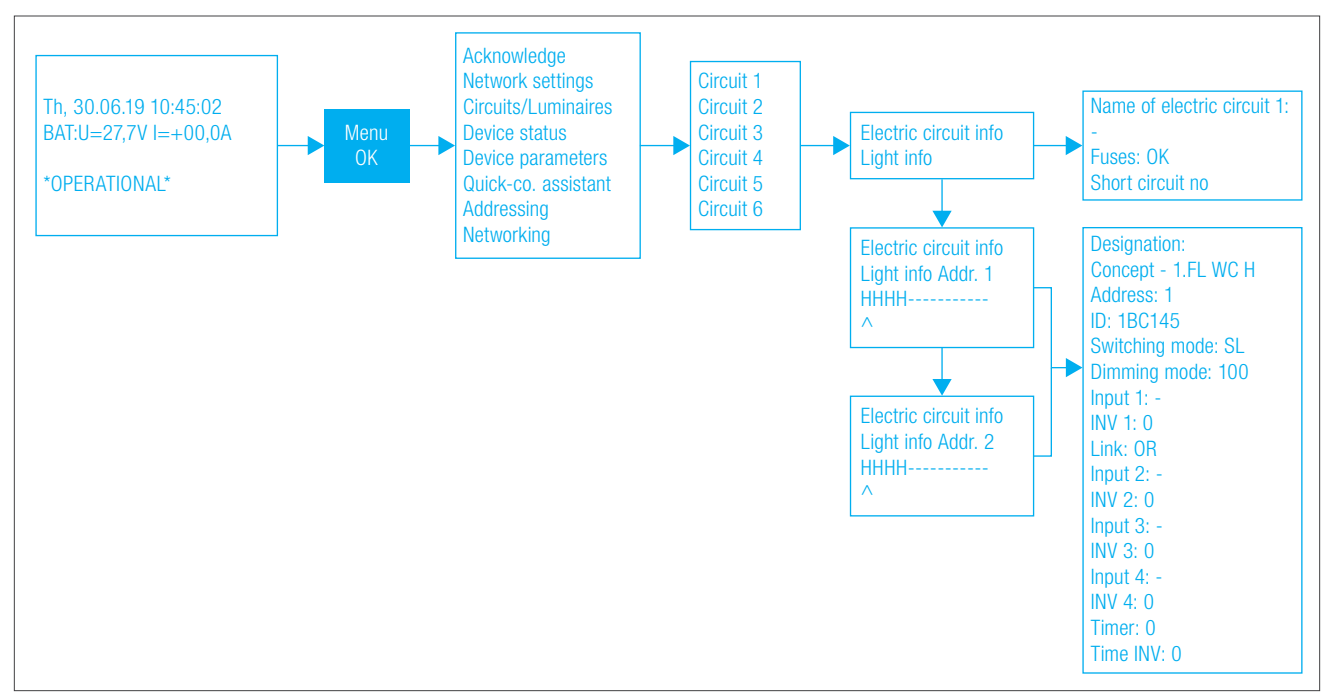

#### Figure 2.8.3

### 2.8.3.1 Designation assignment and status info for the electric circuits

If you select Electric circuit info in menu and press [OK] to access the assigned change overview. In this menu, you can assign a name to the electric circuit and view the status of the electric circuit. After setting is complete, press and hold the [OK] button for longer than 2 seconds to save the configuration.

### 2.8.3.2 Configuring the lights

If you go down in the menu, you can select light info for the individual addresses. Pressing the [OK] button opens the configuration menu for the selected light address. The following options are available in the configuration menu:

- · Assigning a designation to the light
- View the light address
- View the ID number
- Assign switching mode >SL< for standby lighting or >CL< for continuous lighting
- The dimming value can be set between 30 and 100 %, this setting is reset to 100% during emergency situation
- Assigning control inputs (I1, I2, I3, I4, F1, F2) and storing an AND or an OR link. The control inputs can be inverted using INV 1 to INV
- Activate the timer function
- Invert the timer function

After setting is complete, press and hold the [OK] button for longer than 2 seconds to save the configuration.

### 2.8.4. Network settings

From the overview menu, you can press the [Menu/OK] button on Network settings to access the Network settings menu.

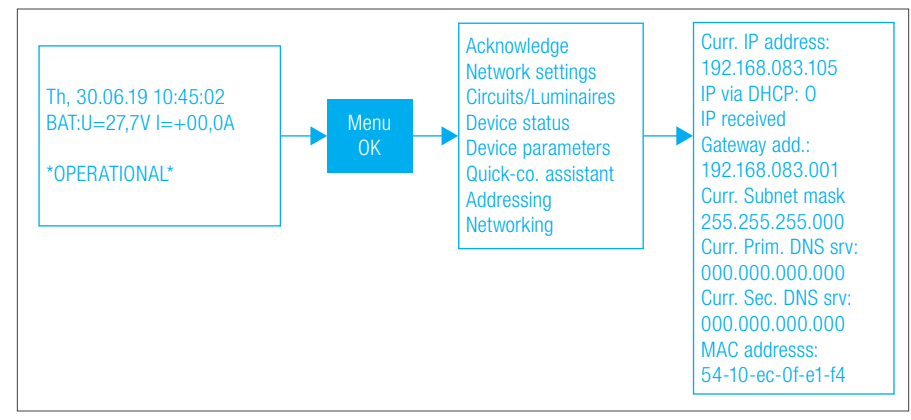

### Figure 2.8.4

25

In network settings, you can choose between a static setting for the IP address and obtaining the IP address via DHCP (automatic assignment of an IP address via the DHCP server). You can choose by selecting "IP via DHCP". A value of 0 means that the IP address, Gateway
USER MANUAL - CENTRO

Addr., Subnet mask, Prim. DNS srv. and Sec. DNS srv. must be entered manually. A value of 1 means that the network settings listed are obtained automatically via a DHCP server. After setting is complete, press and hold the [OK] button for longer than 2 seconds to save the configuration.

### 2.8.5. Setting the system parameters

From the overview menu, you can press the [Menu/OK] button on Device parameters to access the Device parameters menu.

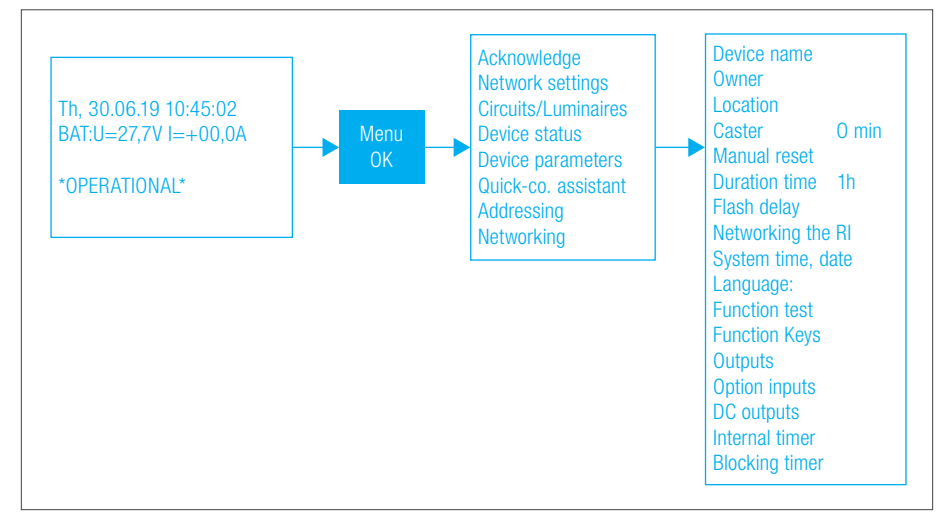

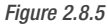

### 2.8.5.1. Assigning a device name

A system designation can be entered in Device name in the Device parameters. After setting is complete, press and hold the [OK] button for longer than 2 seconds to save the configuration.

### 2.8.5.2. Assigning a proprietor

A system proprietor can be entered in Owner in the Device parameters. After setting is complete, press and hold the [OK] button for longer than 2 seconds to save the configuration.

### 2.8.5.3. Assigning the location

A system location can be entered in Location in the Device parameters. After setting is complete, press and hold the [OK] button for longer than 2 seconds to save the configuration.

#### 2.8.5.4. Setting a time delay (caster) time

A value can be entered for the SL caster time in Caster in the Device parameters. This means that, if there is a mains failure and the mains then returns, the lights with standby lighting (SL) operating mode do not return to the initial SL status until the specified overrun time has elapsed. A time specification of 0 to 20 min can be set. After setting is complete, press and hold the [OK] button for longer than 2 seconds to save the configuration.

### 2.8.5.5. Activating the manual reset

The Manual reset application is coupled to the time delay function. If a value of 0 is specified, the safety lights that have standby mode assigned will be changed from switched on to switched off if there is a mains failure, the mains then returns and an overrun time is set. If a value of 1 is set, the manual reset must be activated if the mains fails and then returns, in order to switch the lights that have standby mode assigned off again. After setting is complete, press and hold the [OK] button for longer than 2 seconds to save the configuration.

### 2.8.5.6. Setting the nominal operating hours

The system's nominal operating hours can be entered in Duration time (1h, 2h, 3h or 8h). After setting is complete, press and hold the [OK] button for longer than 2 seconds to save the configuration.

### 2.8.5.7. Setting the flash delay

The flash time for flash lights can be changed by specifying a time in Flash delay. The flash delay is used in conjunction with flash lights (lights with an adaptive flashing function). You can specify a value to change the flash time for the flash lights and implement a continuous light for example. It is important that all flash lights that are used to implement the continuous light are located on an electric circuit and that the flash interval of 1 second is not exceeded. Flash delay = 0 ms means that all flash lights that are connected and programmed flash simultaneously. After setting is complete, press and hold the [OK] button for longer than 2 seconds to save the configuration.

**USER MANUAL - CENTRO** 

#### 2.8.5.8. Networking status for the remote display

You can view whether the remote display that is connected is networked in Networking the RD. The inactive status means that the remote display is not activated. The active status means that the remote display is activated.

### 2.8.5.9. Setting the date and time

The date and time can be set, and the automatic clock change activated in System time, date. After setting is complete, press and hold the [OK] button for longer than 2 seconds to save the configuration.

#### 2.8.5.10. Setting the language

The desired language can be set in the Language sub-menu. After setting is complete, press and hold the [OK] button for longer than 2 seconds to save the configuration.

#### 2.8.5.11. Settings for the automatic function test

You can define the day and time for the function test in Function test. After setting is complete, press and hold the [OK] button for longer than 2 seconds to save the configuration.

### 2.8.5.12. Configuring function buttons F1 and F2

Functions can be stored for buttons [F1] and [F2] in Function buttons. You can choose between the following options:

- No function
- Switch
- Block system
- Phase monitoring simulation active
- Manual reset
- Acknowledge total discharge
- Switch off continuous lighting
- Switch on standby lighting

After setting is complete, press and hold the [OK] button for longer than 2 seconds to save the configuration.

#### 2.8.5.13. Configuring the outputs for relay 1 / relay 2 / relay 3 / DC-01

Events can be set for the Relay 1, Relay 2, Relay 3 and DC-01 outputs in the Outputs sub-menu. Output DC-01 must be used as the switching output for this. The following events are available:

- Ready for operation
- Mains failure
- SD mains failure
- Fire alarm input
- Charging fault
- Electric circuit fault
- Light fault
- Total discharge protection
- Function test
- Operational endurance test

You can use Relay inverted to invert the relay's function. If a value of 0 is set, this means that the event or Relay inverted function is inactive. If a value of 1 is set, this means that the event or Relay inverted function is active. After setting is complete, press and hold the [OK] button for longer than 2 seconds to save the configuration.

#### 2.8.5.14. Configuring optional inputs I3 and I4

Functions can be stored for inputs I3 and I4 in Optional inputs. The options available are:

- No function
- Switch function
- Block function
- · Simul. for phase relay
- Manual reset
- · Reset total discharge
- Continuous lighting off
- · Standby lighting on
- External safety power source active
- FSU release

27

After setting is complete, press and hold the [OK] button for longer than 2 seconds to save the configuration.

# 3. Maintenance

## 3.1. Annual maintenance

All systems as a yearly maintenance program in the system and will automatically renew 12 months following the last maintenance. This date can be adjusted in a range of 15 months depending on the user needs during the original commissioning.

This yearly maintenance is mainly to have a technician validate the integrity of the system and validate if new firmware update can be push on the system.

If you are near the yearly maintenance schedule date or your system push a notification to this effect, please contact your representative as soon as possible. (See 3.3)

## 3.2. Device replacement

If a device is defective and need replacement, please contact your representative. (See 3.3)

If the whole units need to be replaced, note that the unique driver ID# will be different. For this reason, the removal of the previous device and commissioning of the new one is required.

### 3.2.1. Commissioning a replacement device

• Please go in the Circuit Setting tab and click on the trash can icon next to the device address.

• Then follow the steps specified in section 2.7 of this documents.

## 3.3. Contact information

Phone: 905-948-9500 Toll Free 1-877-358-9638 email: sales@beluce.com